## 7. Инструкция «Создание электронного документа

«Предоперационный эпикриз»

Работа ведется через Отделение > Пациенты отделения

Выбрать пациента > нажать кнопку

🕒 Добавить МД 👻

. В списке ШМД найти

необходимый шаблон – «Предоперационный эпикриз»

| Пациенты отделения                                                                                                   | Переведенные Выписанные | Лекарственны | е назначения | Назначе   | енные услуги |                 |          |       |             |                  |
|----------------------------------------------------------------------------------------------------|-------------------------|--------------|--------------|-----------|--------------|-----------------|----------|-------|-------------|------------------|
| 🔍 💐 🖉 Информация - Действия с пациентом - Просмотр ЭМК 💽 Добавить МД - Назначения - 🖆 Список МД 🕍 Температурный лист |                         |              |              |           |              |                 | ный лист |       |             |                  |
| Палата, Койка                                                                                                    | ΦΝΟ                     | ↓ Возраст    | Медици       | Ист. фин. | Предопер     | рационный эпикр | из СЭМД  | Диета | Комментарий | Дата поступления |
| 7                                                                                                    | Тест Тест Тест          | 36, лет      |              | OMC       |              |                 |          |       |             | 26.04.2023 12:55 |

В появившийся форме первоначально заполняется диагноз по кнопке «Добавить». Выбирается «Тип диагноза», из справочника МКБ-10 выбирается диагноз и так же в поле «Клинический диагноз»-заполнятся диагноз при помощи клавиатуры.

| Добавить                        | Поиск (Ctrl+F) × Еще - |  |  |
|---------------------------------|------------------------|--|--|
| Тип диагноза                    | Клинический диагноз    |  |  |
| МКБ10                           |                        |  |  |
| Стелень обоснованности диагноза |                        |  |  |
| Характер заболевания            |                        |  |  |
|                                 |                        |  |  |
|                                 |                        |  |  |
|                                 |                        |  |  |

После этого имеется ряд текстовых полей, которые так же заполняются при помощи клавиатуры или готовых фраз:

| Предоперационный эпикриз: Предоперационный эпикриз                                                                                                    |         |
|----------------------------------------------------------------------------------------------------|---------|
| Основное Просмотр ЭМК Услуги Лек. назначения Компоненты крови Диагнозы Стандарты Исполнители Листки нетрудоспособности Назначение                              | питания |
| Записать и закрыть 🛛 🔚 📀 Документ готов 🛛 Выбрать ШМД 🛛 Открыть ГФ Список предыдущих записей Заполнить по МД                                                   |         |
| Дата записи: 04.08.2023 10:36:36 🗎                                                                                                    |         |
|                                                                                                    |         |
| Особенности анамнеза                                                                                                    | -1      |
|                                                                                                    | ×       |
|                                                                                                    |         |
| аллергические реакции на лекарственные препараты, пищевая аллергия или иные виды непереносимости в анамнезе, с указанием типа и вида аллергической<br>реакции; | i       |
|                                                                                                    | ×       |
|                                                                                                    |         |
| постоянный прием лекарственных препаратов:                                                                                                    |         |
|                                                                                                    | ×       |
| наличие имплантированных медицинских изделий:                                                                                                    | -       |
|                                                                                                    | ×       |
|                                                                                                    |         |
| Физикальное исследование, локальный статус:                                                                                                    |         |
|                                                                                                    | ×       |
|                                                                                                    | 1       |
| <u>Результаты медицинского обследования</u> . 😈 Лабраторные показатели 🖺 Прочие исследования                                                                   |         |
|                                                                                                    | ×       |
| Дополнительные сведения;                                                                                                    |         |
|                                                                                                    | ×       |
|                                                                                                    |         |
| Обоснование необходимости проведения оперативного вмешательства (операции), медицинские показания;                                                             |         |
|                                                                                                    | ×       |

Имеется поле «Результаты медицинского обследования» с 2-мя кнопками: «Лабораторные показатели» «Прочие исследования»

при нажатии на которые переходят результаты лабораторных и инструментальных исследований:

| азультаты медицинского обследования | 🗑 Лабраторные показатели | 🔊 Прочие исследования |
|-------------------------------------|--------------------------|-----------------------|
|-------------------------------------|--------------------------|-----------------------|

В списке выбора Планируемая операция и Планируемая дата операции выбираем нужную операцию и планируемую дату:

|                                                                   |  |  |  | × |  |
|-------------------------------------------------------------------|--|--|--|---|--|
|                                                                   |  |  |  |   |  |
| Планируемая операция:                                             |  |  |  |   |  |
| Добавить операцию                                                 |  |  |  |   |  |
| Номенклатура Медицинское рабочее место Дата Запланированное время |  |  |  |   |  |

По кнопке Добавить операцию – Планируемая операция перенесется в таблицу ниже:

|         |               |      |                           | обавить операцию |  |
|---------|---------------|------|---------------------------|------------------|--|
| е время | Запланированн | Дата | Медицинское рабочее место | Номенклатура     |  |
| -10     | Запланирован  | Дата | Медицинское рабочее место | менклатура       |  |

По кнопке Добавить, есть возможность добавить нужного сотрудника в таблицу ниже, а также его роль в бригаде:

| Добавить  |                |  |
|-----------|----------------|--|
| Сотрудник | Роль в бригаде |  |
|           |                |  |
|           |                |  |
|           |                |  |

Планируемый вид анестезиологического пособия - по кнопке Добавить, выбираем из списка выбора нужные варианты:

| Поридуаний вид анестезиологического пособия: |       |
|----------------------------------------------|-------|
| Добавить 🔹 🔸                                 | Еще - |
| Анестезия                                    |       |
|                                              |       |
|                                              |       |
|                                              |       |

В списке выбора ИДС на проведение операции также выбираем нужный вариант:

| Account                     |                                                                                                    |     |
|-----------------------------|----------------------------------------------------------------------------------------------------|-----|
| Анестезия                   | Информированное добровольное согласие на оперативное вмешательство подписано пациентом.              |     |
|                             | Информированное добровольное согласие на оперативное вмешательство подписано представителем пациента |     |
|                             | Информированное добровольное согласие на оперативное вмешательство подписано консилиумом врачей      |     |
|                             | Информированное добровольное согласие на оперативное вмешательство подписано лечащим врачом          |     |
| ИДС на проведение операции: |                                                                                                    | - × |

После того как медицинский документ будет полностью заполнен и готов нажать

## 📀 Документ готов

На экран выведется печатная форма документа. Далее, **подписать ЭЦП** (электронной цифровой подписью) с помощью кнопки

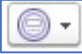

| До операции   | Операция     | После операции   | Стат.данные           |       |        |                         |     |
|---------------|--------------|------------------|-----------------------|-------|--------|-------------------------|-----|
| Группа крови: |              |                  | • Ф резус-принадлежно | ость: | * 년 ar | нтиген К1 системы Kell: | * P |
| Премедикация  |              |                  |                       |       |        |                         |     |
|               |              |                  |                       |       |        |                         | ×   |
|               |              |                  |                       |       |        |                         |     |
| Периоперацио  | нная антибио | тикопрофилактика |                       |       |        |                         |     |
|               |              |                  |                       |       |        |                         |     |
|               |              |                  |                       |       |        |                         |     |